## DNDA Peer to Peer Campaign 2021 Guide to creating a fundraising page

## Step 1:

- Visit <u>https://dnda.org/dnda21/fundraise/</u>
- Click on "I Want to Fundraise For This"

| NEIGHBORHOODS<br>NEIGHBORHOODS<br>Art Nature Neighborhood Get Involved About News                                                                                                    | Contact                                                                                                    |  |  |  |
|----------------------------------------------------------------------------------------------------|----------------------------------------------------------------------------------------------------|--|--|--|
| Event Details      Event Details      Event De                                                                                                    |                                                                                                    |  |  |  |
| Fundraise with us!                                                                                                    |                                                                                                    |  |  |  |
| Destination Delridge: Live From The Heart<br>by Deiridge Neighborhoods Development Association<br>\$1,154 of \$90,000 11 Donors                                                                                                    | MAKE A DONATION<br>Sector 2015 A Sector 2015 A                                                                                                    |  |  |  |
| The Highs That Hope Bulk<br>The Highs That Hope Bulk<br>The High That Hope Bulk<br>The High That Hope Bulk<br>The High That H | \$50<br>Expand access will for our<br>sublisted our program focus<br>to access will for our<br>sublisted our program. Sub-<br>access of the sublisted our<br>program. Sub-<br>stance sublisted our program. Sub-<br>stance sublisted our program. Sub-<br>stance sub-<br>sublisted our program. Sub-<br>stance sublisted our program. Sub-<br>stance sublisted our program. Sub-<br>stance sublisted our program. Sub-<br>stance sublisted our program. Sub-<br>stance sublisted our program. Sub-<br>stance sublisted our program. Sub-<br>stance sub-<br>sublisted our program. Sub-<br>stance sublisted our program. Sub-<br>stance sublisted our program. Sub-<br>stance sublisted our program. Sub-<br>stance sub-<br>stance sublisted our program. Sub-<br>stance sublisted our program. Sub-<br>stance sublisted our program. Sub-<br>stance sublisted our program. Sub-<br>stance sublisted our program. Sub-<br>stance sublisted our program. Sub-<br>stance sublisted our program. Sub-<br>stance sub-<br>stance sublisted our program. Sub-<br>stance sub-<br>stance sublisted our program. Sub-<br>stance sub-<br>stance sub-<br>stance sublisted our program. Sub-<br>stance sub-<br>stance sub-<br>stance sub-<br>stance sub-<br>stance sub-<br>stance sub-<br>stance sub-<br>stance sub-<br>stance sub-<br>stance sub-<br>stance sub-<br>stance sub- |  |  |  |
| Defridge Neighborhoods Development Association (DNDA) is a non-proti                                                                                                    | S IOU<br>Provide graceries for a<br>family of 4 for one weak!<br>We have been working to<br>deliver coaching inversion<br>coaching inversion<br>priority Revealing in High<br>priority Revealing in High<br>Priority Revealing in High<br>Priority Revealing in High<br>Priority R                                                                        |  |  |  |

Step 2:

• Sign up for an account by entering your name, email, and password.

| Create A Fundraising Page Fon Destination Defininge: Live From The Heart by Defininge Neighborhoods Development Association                                                                                                    |
|----------------------------------------------------------------------------------------------------|
| We are proud to partner with Give Lively to power this fundraiser. Give Lively offers Peer-to-Peer Fundraising at zero-cost so that more of the funds you raise go to our cause.<br>Create a Give Lively Account to get your page up and running. Then, personalize it and share it on social media, over email, and via text! Ask your family, friends, and colleagues to donate to the cause and spread the word about your Fundraiser. |
| Whose name would you like to display on your Fundralsing Page?                                                                                                    |
| Password                                                                                                    |
| By clicking submit, you hereby agree to Give Lively's Terms of Use and Privacy Policy. Have An Account? Login                                                                                                    |
| Deridge Neighborhoods Development Association has partnered with Give Lively to power this fundraiser. Donations are tax-deductible<br>contributions to Deridge Neighborhoods Development Association, a 601(c)(3) registered nonprofit (DIN 91-1741016). Use of this service is                                                                                                    |

**Step 3:** Congratulations! Your basic page is created after Step 2! Click on Edit Page on the top right to edit your page.

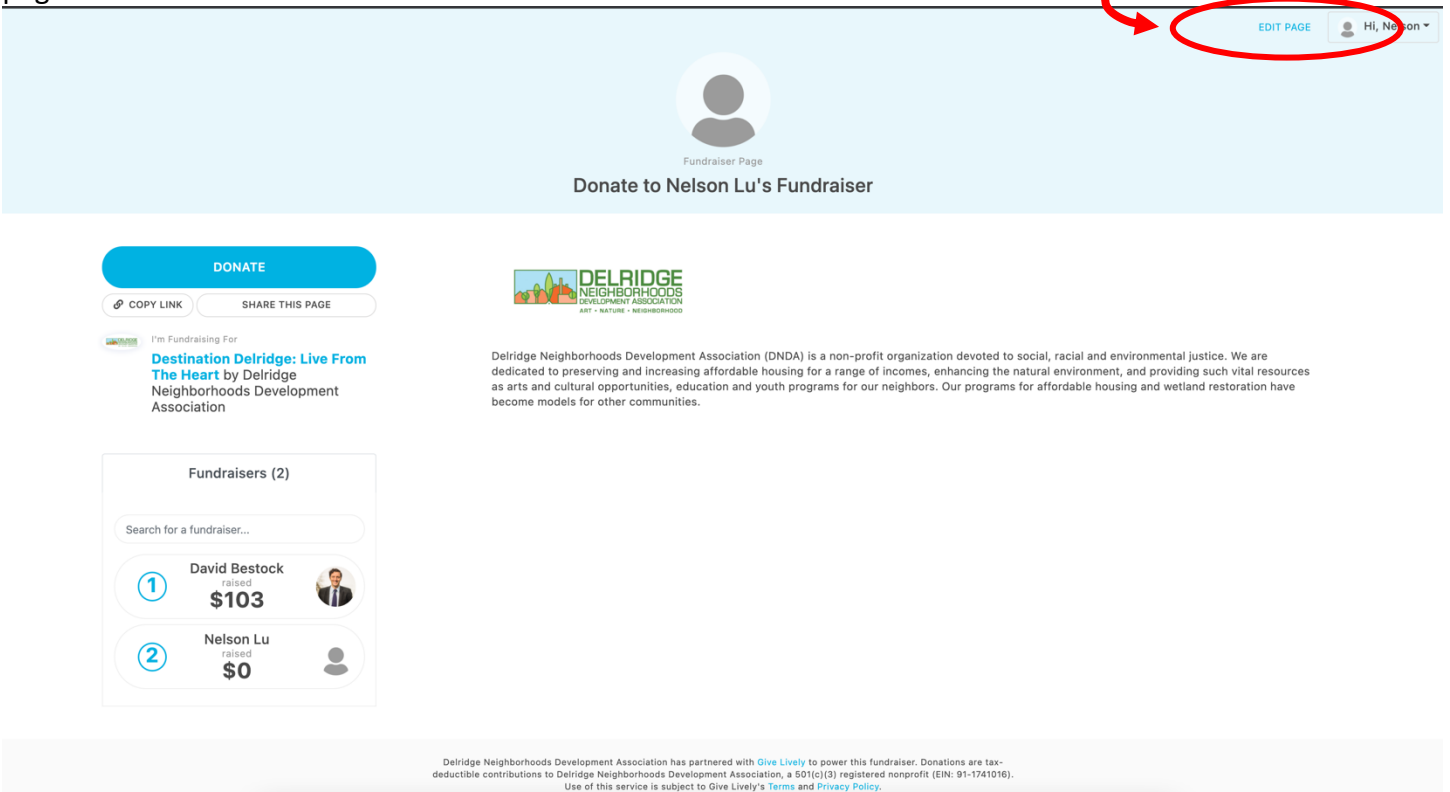

**Step 4:** Personalize your page! Feel free to change your name, add a note on why you're passionate about DNDA, your fundraising goal. Upload your profile picture and Hero Image! Then click Save! Here is a link to choose some DNDA program photos for your Hero Image: <a href="https://natureconsortium.smugmug.com/Public-Photo-Bank-for-P2P/Public-Photo-Bank-for-P2P">https://natureconsortium.smugmug.com/Public-Photo-Bank-for-P2P</a>

| Go Back To Main Page |                                                                                                    |                                                                                                    | Help / FAQ |
|----------------------|----------------------------------------------------------------------------------------------------|----------------------------------------------------------------------------------------------------|------------|
| Up/<br>a gc          | Personalize<br>Fundraising for Destination Delridge: Live From The Heart<br>pad a photo of yourself for your page, add a note that tells people wh<br>pad to track your progress! | Your Page<br>by Deiridge Neighborhoods Development Association<br>y you're passionate about this cause, and set                                                                                     |            |
| Nan                  | ne on Page<br>Ielson Lu                                                                                                    | Profile Image:                                                                                                    |            |
| Add<br>we'<br>A N    | A Note: Why are you passionate about this campaign?                                                                                                    | Lupload new image                                                                                                    |            |
| You<br>Set<br>deci   | r Fundraising Goal<br>a goal for this campaign in dollars (e.g., \$500). No commas nor<br>imals necessary.                                                                        | Hero Image:<br>Pick a large, high-quality image for the right side of your page.<br>Image The default image is inherited from the<br>Destination Deririge: Live From The Heart<br>page.<br>No Media |            |
|                      | SAVI                                                                                                    |                                                                                                    |            |

## Before: DONATE © COPY LINK SHARE THIS PAGE

Destination Delridge: Live From The Heart by Delridge Neighborhoods Development

Fundraisers (2)

David Bestock

\$103 Nelson Lu

\$0

2

Association

Search for a fundraiser...

(1)

(2)

1.01.008

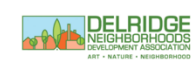

Delridge Neighborhoods Development Association (DNDA) is a non-profit organization devoted to social, racial and environmental justice. We are dedicated to preserving and increasing affordable housing for a range of incomes, enhancing the natural environment, and providing such vital resources as arts and cultural opportunities, education and youth programs for our neighbors. Our programs for affordable housing and wetland restoration have become models for other communities.

EDIT PAGE 🔒 Hi, Nelson 🕶

Deiridge Neighborhoods Development Association has partnered with Give Lively to power this fundraiser. Donations are taxdeductible contributions to Deiridge Neighborhoods Development Association, a 501c(13) registered nonprofit (EIN: 91-1741016). Use of this service is subject to Oive Lively's Tarms and Privary Policy.

Donate to Nelson Lu's Fundraiser

After:

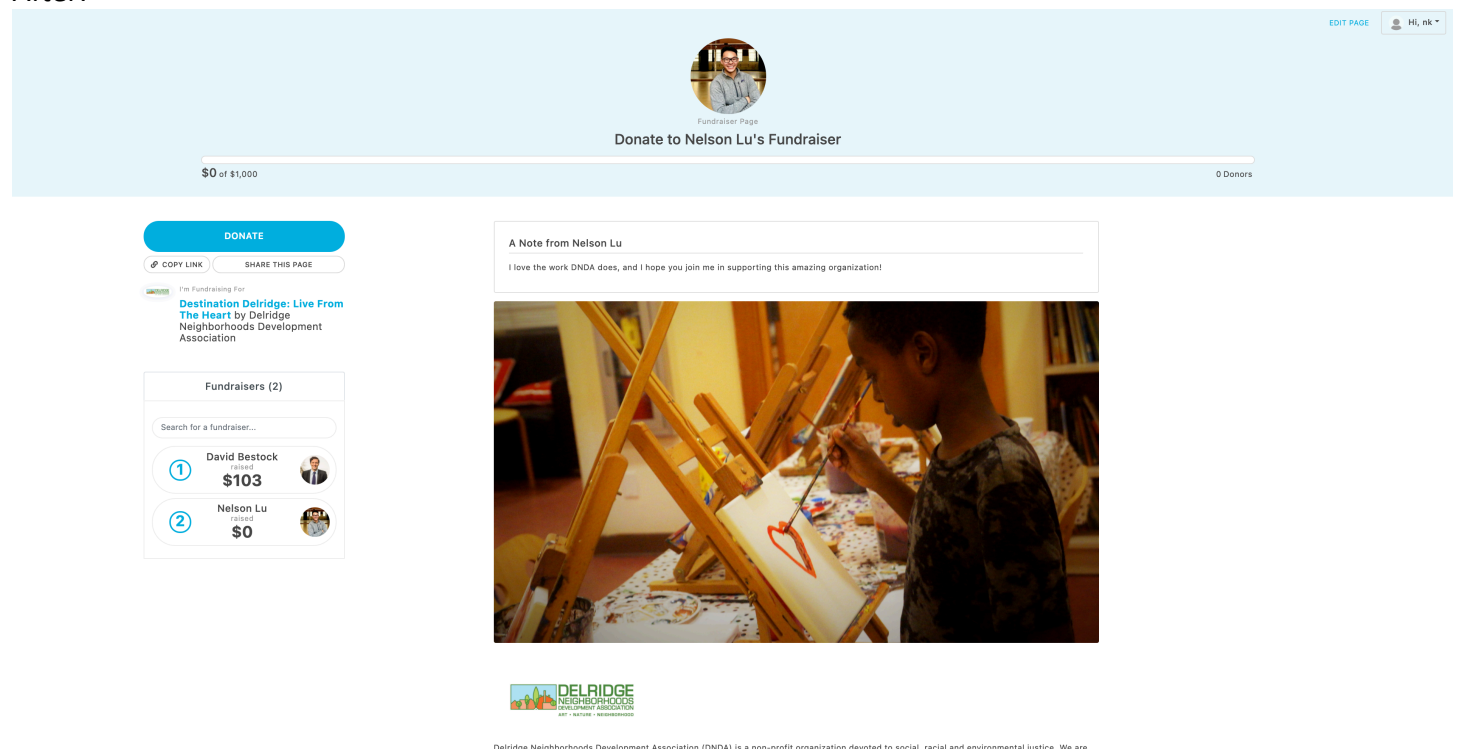

**Step 5:** Now that your page is personalized, please share your page to your network! Click on Share This Page and Give Lively will bring up some options.

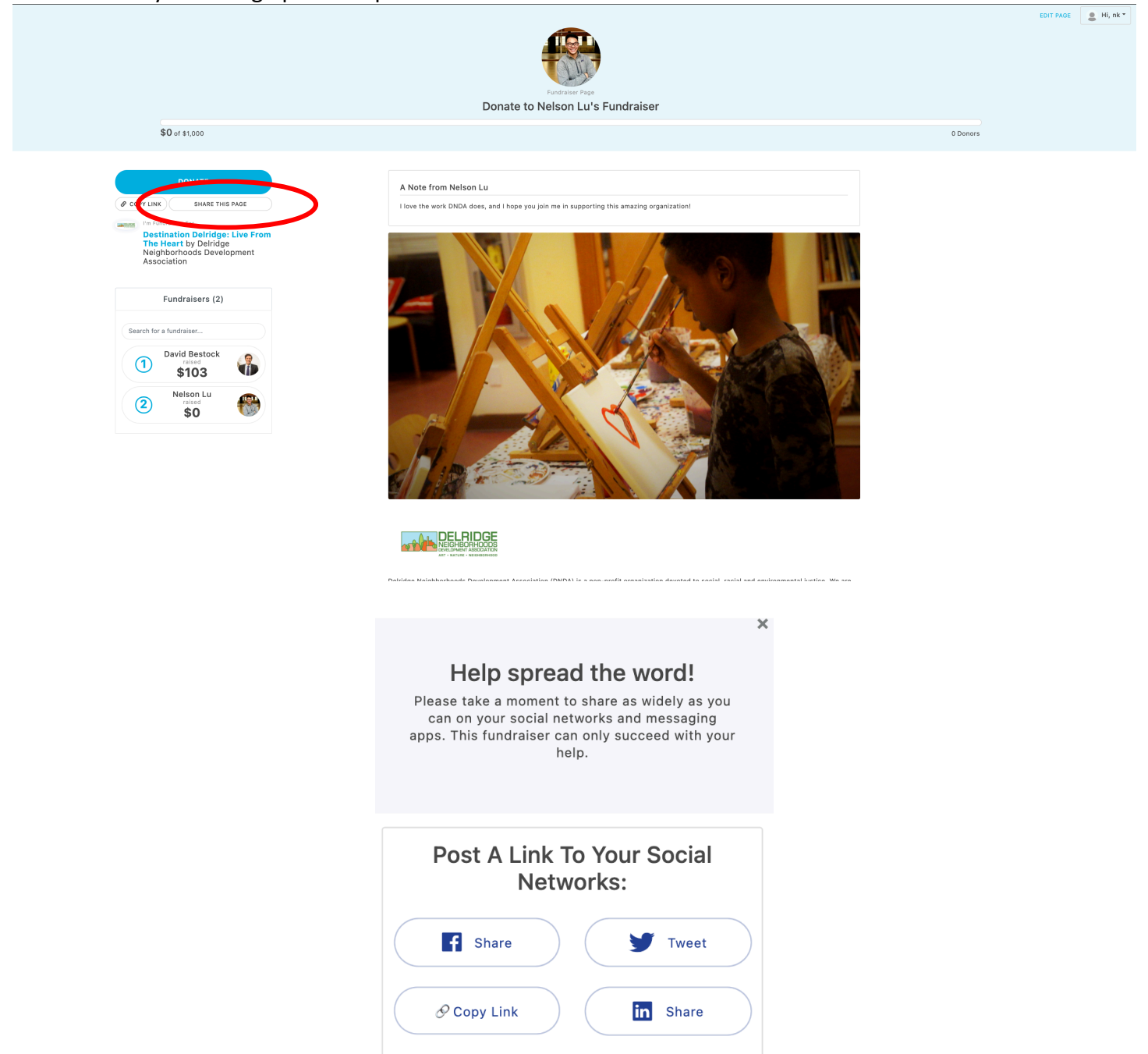

That's it! Thank you for supporting DNDA! If you have any questions, please contact me at <u>nelson@dnda.org</u>.